## iPad Reset

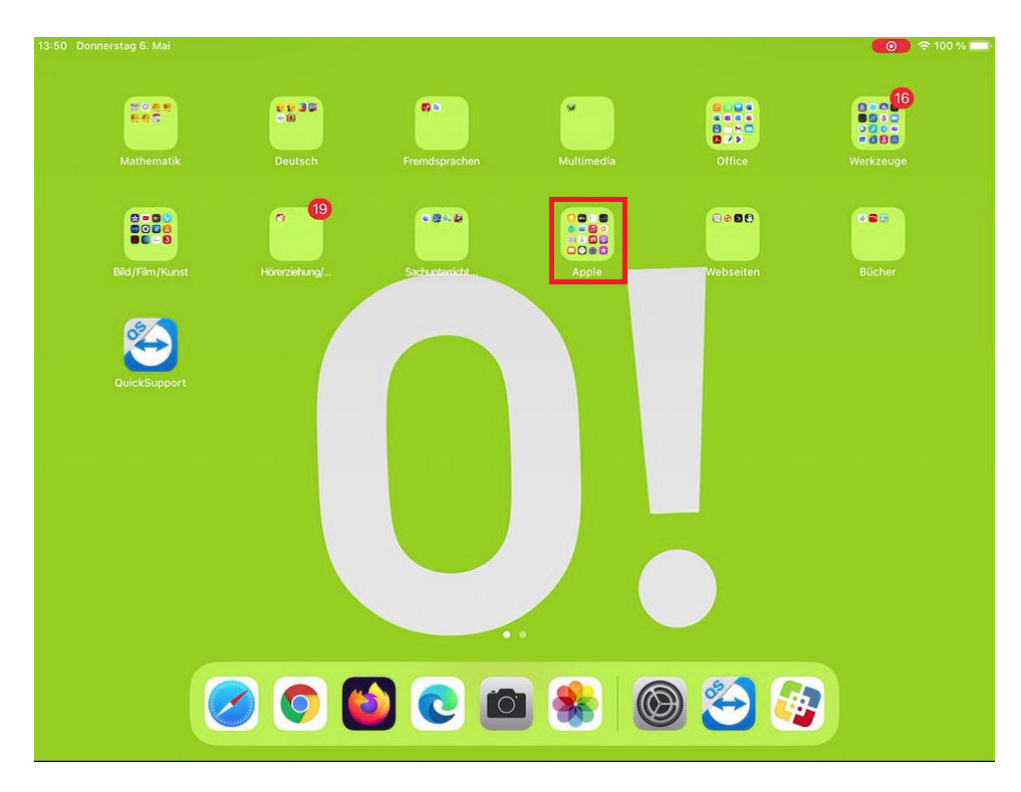

1. Home Screen entsperren und den Ordner "Apple" öffnen

2. Im Ordner "Apple" die App "Einstellung" öffnen

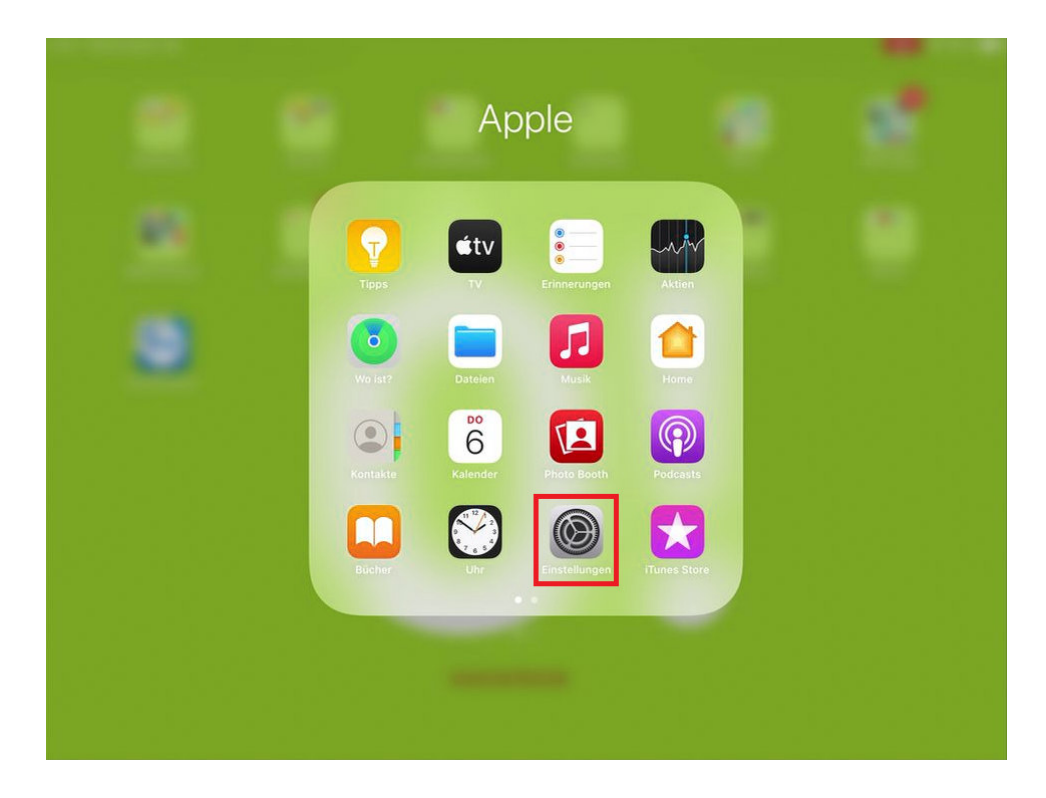

3. unter "Einstellungen" rechts nach unten scrollen und Menüpunkt "Zurücksetzen" öffnen

| 47 Donnerstag 6. Mai                           |                           | ● 100 %           |
|------------------------------------------------|---------------------------|-------------------|
| Einstellungen                                  | Allgemein                 |                   |
| Dieses iPad wird von Stadt Herford betreut und | iPad-Speicher             | >                 |
| remarker more most an optication and m         | Hintergrundaktualisierung | >                 |
| IT-Support Schulen                             |                           |                   |
| Apple-ID, iCloud, Medien & Käufe               | Datum & Uhrzeit           | >                 |
|                                                | Tastatur                  | >                 |
| Flugmodus                                      | Trackpad                  | >                 |
| WLAN FREI.O!herford                            | Schriften                 | >                 |
| Bluetooth Ein                                  | Sprache & Region          | >                 |
|                                                | Lexikon                   | >                 |
| Mitteilungen                                   |                           |                   |
| Iöne Töne                                      | VPN                       | Nicht verbunden > |
| C Nicht stören                                 | Geräteverwaltung          | MDM Profile >     |
| Bildschirmzeit                                 |                           |                   |
|                                                | Rechtl. & Reg. Hinweise   | >                 |
| Allgemein                                      |                           |                   |
| 8 Kontrollzentrum                              | Zurücksetzen              | >                 |
| Anzeige & Helligkeit                           | Ausschalten               |                   |
| Home-Bildschirm & Dock                         |                           |                   |

4. "Alle Inhalte & Einstellungen löschen" auswählen

| 14:23 Donnerstag 6. Mai                        |                         |               | <b>()</b> 🗢 91 % 🔳 |
|------------------------------------------------|-------------------------|---------------|--------------------|
| Einstellungen                                  | Allgemein               | Zurücksetzen  |                    |
| Dieses iPad wird von Stadt Herford betreut und |                         |               |                    |
| verwartet, weitere infos zur Geratebetrebung   | Alle Einstellungen zu   | rücksetzen    |                    |
| IT-Support Schulen                             | Alle Inhalte & Einstell | ungen löschen |                    |
| Apple-ID, iCloud, Medien & Käufe               |                         |               |                    |

5. den Punkt "iPad löschen" noch bestätigen

| 14:21 Donnerstag 6. Mai                                                                        |                                                                                      |                               | 👩 🗢 91 % 🔳 |
|------------------------------------------------------------------------------------------------|--------------------------------------------------------------------------------------|-------------------------------|------------|
| Einstellungen                                                                                  | < Allgemein                                                                          | Zurücksetzen                  |            |
| Dieses iPad wird von Stadt Herford betreut und<br>verwaltet. Weitere Infos zur Gerätebetreuung |                                                                                      |                               |            |
|                                                                                                | Alle Einstellungen zurü                                                              | cksetzen                      |            |
| IT-Support Schulen<br>Apple-ID, iCloud, Medien & Käufe                                         | Alle Inhalte & Einstellur                                                            | ngen löschen                  |            |
|                                                                                                | Netzwerkeinstellunger                                                                | i                             |            |
| Flugmodus                                                                                      | Accountdienste                                                                       |                               |            |
| STAN FREI.O!herford                                                                            |                                                                                      |                               |            |
| Bluetooth Ein                                                                                  | iPad lösche<br>Hiermit werden alle Daten<br>gelöscht und alle Einst<br>zurückgesetzt | n<br>bzw. Medien<br>vellungen |            |
| Mitteilungen                                                                                   | Abbrechen                                                                            | öschen                        |            |
| Töne                                                                                           |                                                                                      |                               |            |
| Nicht stören                                                                                   |                                                                                      |                               |            |

6. sobald man das Popup über "Zurücksetzen" bestätigt wird das iPad auf den Auslieferungszustand zurückgesetzt

|                           | Alle Einstellunge                                                              | n zurücksetzen                                                                         |  |
|---------------------------|--------------------------------------------------------------------------------|----------------------------------------------------------------------------------------|--|
| Schulen<br>Iedien & Käufe | Alle Inhalte & Ein                                                             | stellungen löschen                                                                     |  |
|                           | Netzwerkeinstell                                                               | ungen                                                                                  |  |
|                           | Accountdienste                                                                 |                                                                                        |  |
| FREI.O!herford<br>Ein     | Zurücl<br>Möchtest du wi<br>Hiermit werden<br>zurückgesetzt. C<br>werden dabei | ksetzen<br>rklich fortfahren?<br>alle Einstellungen<br>nicht gelöscht.<br>Zurücksetzen |  |

7. das Gerät startet neu und das typische Boot Logo mit Ladebalken erscheint, dies kann sich mehrfach wiederholen

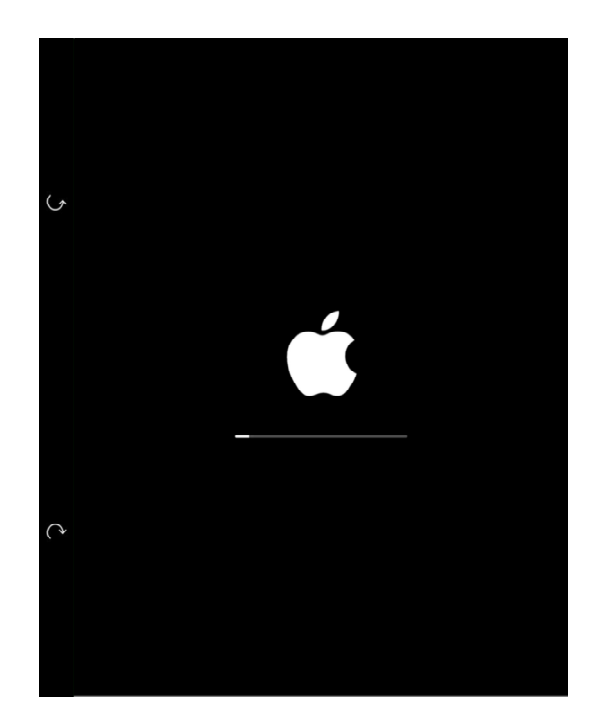

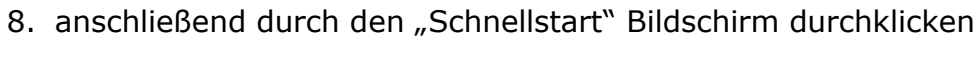

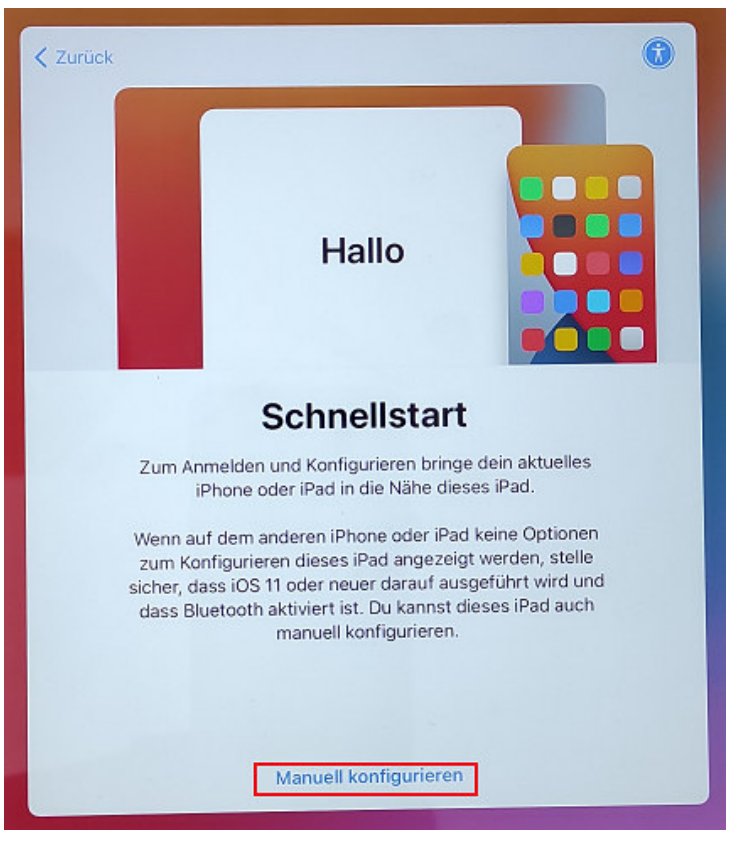

9. durch die Grundkonfiguration des zurückgesetzten iPads klicken

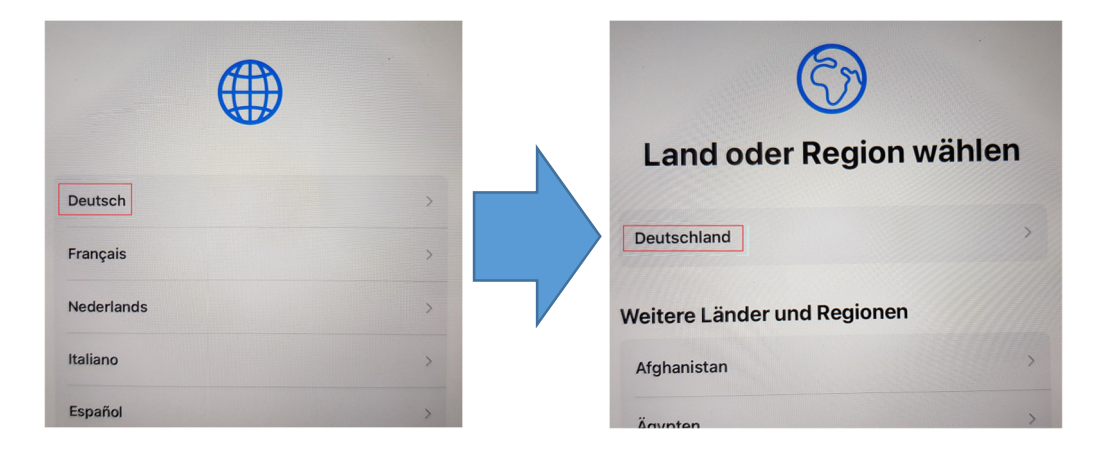

## 10.mit dem heimischen WLAN verbinden

(dies kann in diesem Screenshot natürlich nicht auftauchen)

| WLAN Wante                | n    |
|---------------------------|------|
| DMZ-Herford               | 9 3  |
| FALLBACK.O!herford        | 9 🗢  |
| FREI.O!herford            | ę    |
| SN_noR_Hansestadt_Herford | 9 \$ |
| SN_noR_Hansestadt_Herford |      |

11. sobald die Anmeldung am WLAN erfolgreich war, erscheint die nachfolgende Info

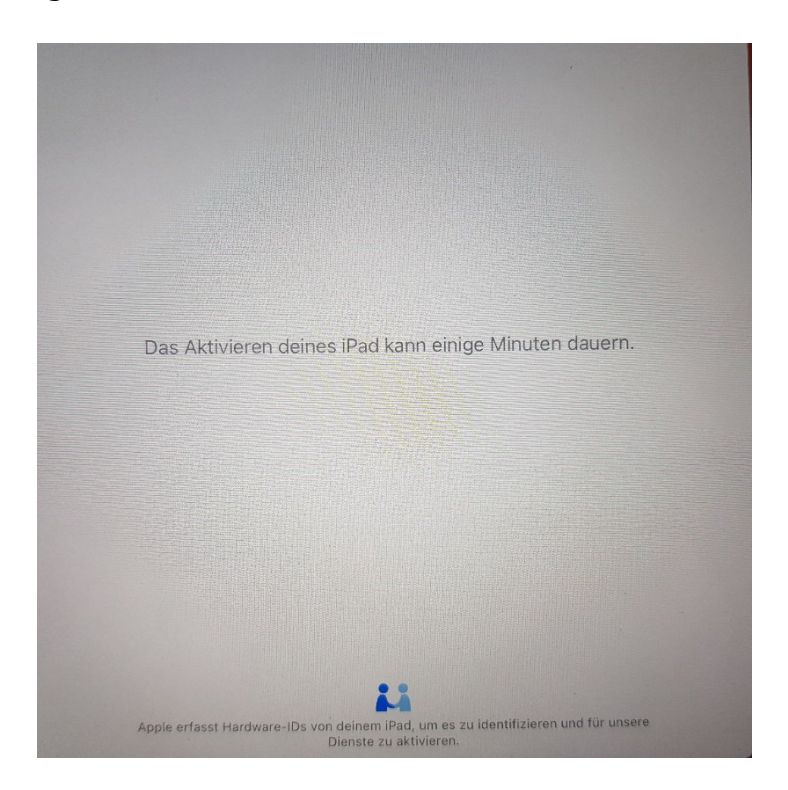

12. Durch das Fenster "Entfernte Verwaltung" durchklicken

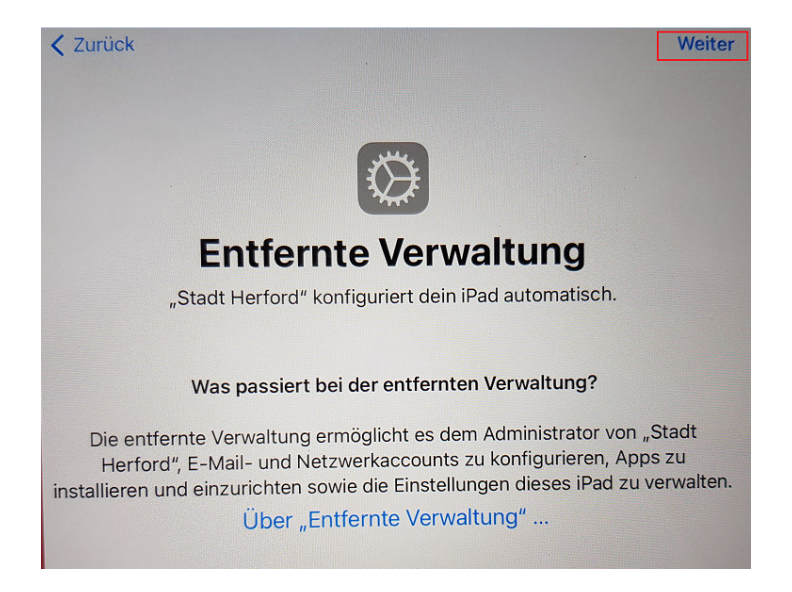

13. es erscheint folgender Info-Screen und es dauert einige Minuten bis der letzte Konfigurationsschritt "Ortungsdienste" erscheint

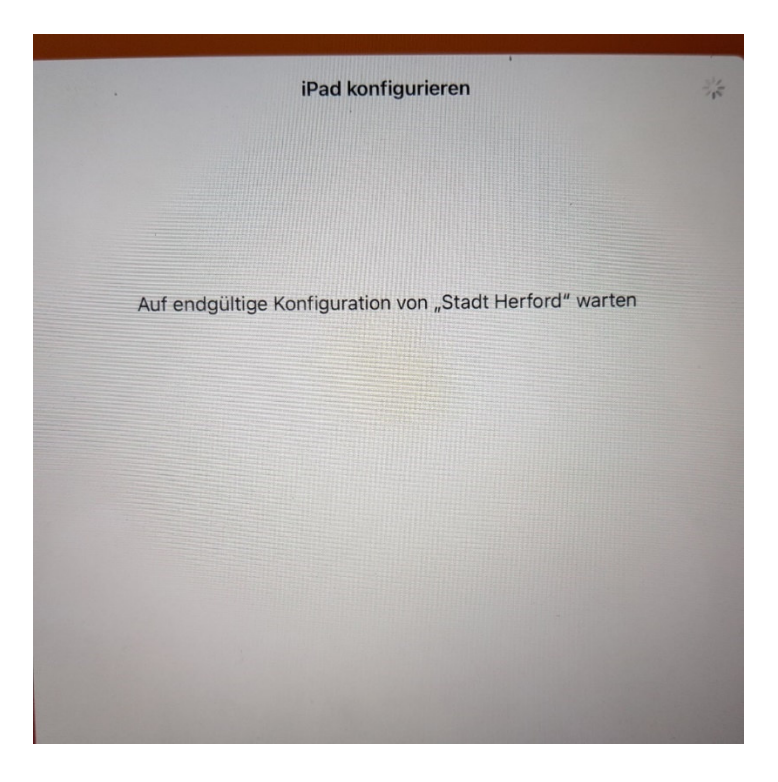

14.im letzten Schritt, müssen dann nur noch die Ortungsdienste aktiviert werden und die Rücksetzung des iPads ist abgeschlossen und im Anschluss erscheint der reguläre Homescreen und die Apps werden installiert

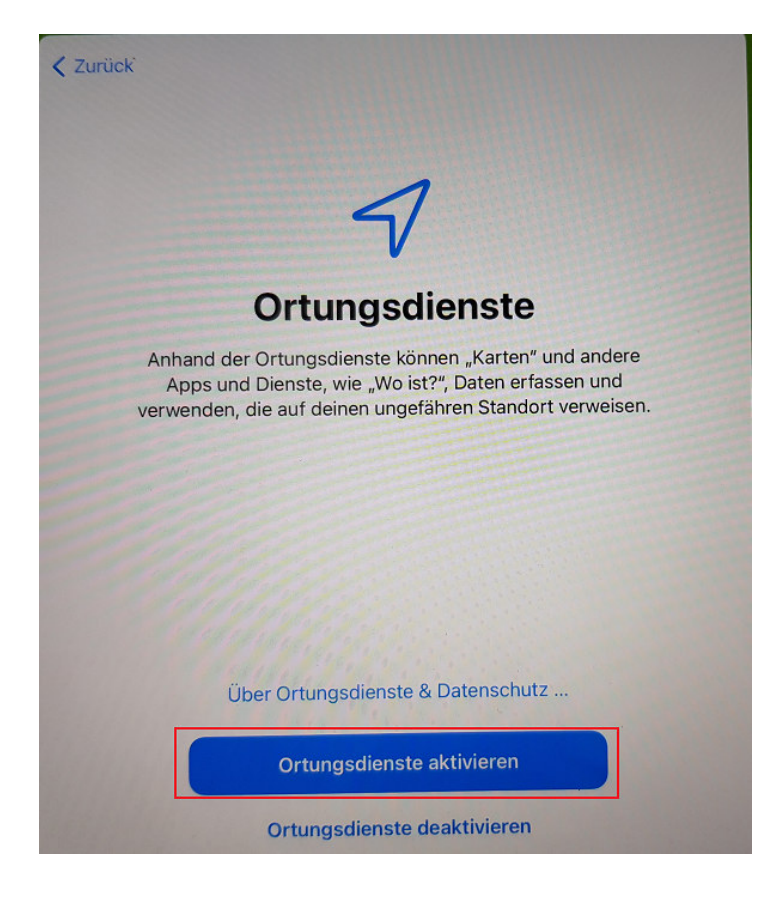